# Kurzanleitung Keiler PRO

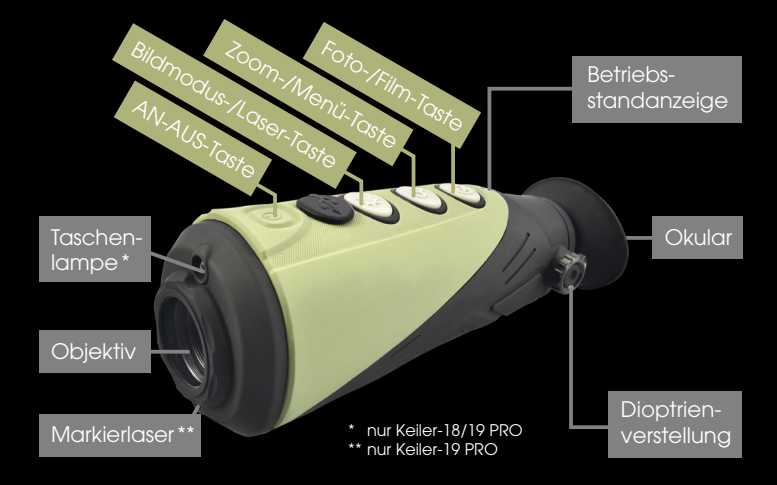

#### Aufladen der Optik / Akku

Die Optik verfügt über einen internen Akku. Laden Sie die Optik mittels des mitgelieferten USB-Kabels vollständig auf.

Ein vollständiger Ladevorgang dauert etwa 5 Stunden.

Die grüne Betriebs-LED zeigt einen vollen Akku an. Der Akkustand wird im Batteriesymbol durch Balken im Display links unten angezeigt.

#### Inbetriebnahme

Durch Drücken der AN-AUS-Taste für 3 Sekunden starten Sie die Optik. Die Startphase dauert ca. 10 Sekunden.

Um die Bildschärfe zu optimieren, justieren Sie die Dioptrienverstellung mittels des Drehknopfes an der Außenseite des Gehäuses.

#### Tastenbelegung

#### **AN-AUS-Taste**

langer Druck ... schaltet die Optik ein bzw. aus kurzer Druck ... schaltet die Optik in den Standby-Modus

#### Bildmodus-/ Laser- (19 PRO)/ Lampen-Taste (nur 18/19 PRO)

kurzer Druck ... wählt die Darstellungsmodi<sup>°</sup>aus langer Druck ... aktiviert und deaktiviert den Markierlaser (bei eingeschalteter Optik) bzw. aktiviert und deaktiviert die Taschenlampe (bei ausgeschalteter Optik)

#### Zoom-/ Menü-Taste

kurzer Druck ... schaltet die Zoom-Stufen zirkulierend langer Druck ... öffnet und schließt das Menü

#### Foto-/ Film-Taste (nur 19/35 PRO)

kurzer Druck ... aktiviert den Aufnahmemodus (picture mode im Display ersichtlich), im Aufnahmemodus können mit kurzem Druck Bildaufnahmen gemacht werden.

langer Druck ... öffnet und schließt das Menü

Hinweis: Im Stromsparmodus sind Bild-Videoaufzeichnungen nicht möglich.

# Kurzanleitung Keiler PRO

#### Menüverstellung und Steuerung

Durch langes Drücken der Zoom-/Menü-Taste rufen Sie das Menü auf. Im Menü können Sie durch kurzes Drücken der Zoomtaste einen Menüpunkt verstellen bzw. bestätigen. Mit der Bildmodus-bzw. Foto-Taste navigieren Sie (hoch/runter) im Menü.

Im Menü können Sie das Wi-Fi ein- und ausschalten (nur 19/35 PRO),

die Helliakeit (Briahtness) des Displays verändern,

eine Videoübertragung per Videokabel starten (Video out),

die Kalibrierfunktion (Calibration) zwischen einer automatisch oder einer manuellen einstellen. Steht der Menüpunkt auf (S) ist die automatische Kalibrierung gewählt. Die Wärmebildkamera kalibriert demnach regelmässig und ein Klicken ist zu hören.

Wenn Sie den Menüpunkt auf (B) stellen, schalten Sie die automatische Kalibrierung ab. Hier muss die Wärmebildoptik bei Bedarf manuell kalibriert werden.

Dazu schalten Sie das Gerät mit einem kurzen Druck auf die Taste AN-AUS in den Stanby-Modus. Der Shutter schließt sich. Ein erneuter Druck schaltet die Kamera wieder aktiv und kalibriert (Klick-Geräusch).

Stromsparmodus (Power save) aktivieren

oder das Gerät auf Werkseinstellungen zurücksetzen (Reset to Default).

#### Wi-Fi-Live-Bilddatenübertragung (nur 19/35 PRO)

Schalten Sie das Wi-Fi der Optik im Menü ein. Ist Wi-Fi aktiv, wird es Ihnen oben links im Display angezeigt. Bild und Videodaten können per Android oder Apple Endgerät bis zu 40m übertragen- aufgenommen werden. Hierzu benötigen Sie die LIEMKE Keiler APP erhältlich im jeweiligen Store. Laden Sie die Keiler APP, verbinden Sie Ihr Endgerät mit dem Wi-Fi Signal "Keiler", starten Sie die App und bestätigen mit "connect". Nun ist Ihr Endgerät mit der Keiler Optik verbunden.

Für weitere Informationen besuchen Sie unsere Webseite: www.keiler-optik.de

Die Daten im Kameraspeicher können mit aktivierter Wi-Fi Funktion ausgelesen werden. (nur 19/35 PRO) Hierzu im Browser diese Adresse eingeben:

### FTP://192.168.11.123

Hinweis: Im Stromsparmodus ist die Wi-Fi Funktion nicht möglich.

Keiler PRO - Kurzanleituna V1

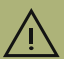

Wenden Sie keine Gewalt bei der Bedienung der Kamera an! Schützen Sie die Kamera gegen Stoß, übermäßige Erwärmung und Nässe! Blicken Sie niemals direkt in die Sonne oder extreme Wärmequellen! Reinigen Sie die Linse niemals mit ungeeigneten Reinigungsmitteln oder spitzen Gegenständen. Entfernen Sie Schmutz mit einem Optikpinsel oder tupfen Sie mit einem feuchten Tuch.

### www.liemke.com